## Preface

DTP, which is popular and short form of **Desk Top Publishing** is one of the major sources of self employment in our country. Any student can start his or her career in DTP and rise to become a professional graphic designer or even animator. For DTP, several application software *viz*. PageMaker 7, MS Word 2010, CorelDraw X6, PhotoShop CS6, Illustrator CS6 and In-Design CS6 *etc* are in use.

DTP started in 90s in our country. In early years software were not as powerful and Windows was only a mother software for DTP programs and not an operating system. With introduction of Windows 95, complete structure of DTP got changed. Today, the DTP done on PCs is no less than the one time very powerful and unique MAC system. Presently 7 and 10 versions of Windows are being used as main application software besides an operating system. Processing speed of PC has gone into gigahertz; main computer memory has increased to hundreds of megahertz. Secondary memory to store data, which we call hard disk is now available in hundreds of GBs. With such huge developments in the field of hardware, you can imagine how powerful the DTP has become in current times. Viewing large employment opportunities in the field of DTP, our Government has introduced various certificate and diploma courses in ITI / ITCs and other computer institutes throughout India. After passing out from 10<sup>th</sup> or 12<sup>th</sup> class, school level students can take admission in these courses and complete their training in six months to one year.

This book has been written strictly according to the requirements of those students, studying in various government and non-government institutions. Description of latest version of DTP software which are currently in use, has been given in a very simple language. DTP Fundamentals, Computer Fundamentals and various printing techniques have also been explained so that students can make their career and enter in DTP profession with full maturity.

- Authors

## Contents

| 1. | DTP: Desktop Publishing -An Introduction                                       | 1-11  |
|----|--------------------------------------------------------------------------------|-------|
|    | Introduction to Desktop Publishing, DTP Hardware and Software                  | 1     |
|    | Printers and Scanners                                                          | 2     |
|    | Main elements of DTP                                                           | 3     |
|    | CMYK, RGB and Spot Colour, Pixels and Bitmaps                                  | 4     |
|    | Vectorised Graphics                                                            | 5     |
|    | Image output and Resolution                                                    | 6     |
|    | Overprinting                                                                   | 7     |
|    | Colour Gamut, The Colour Wheel                                                 | 8     |
|    | DTP terminology                                                                | 9     |
|    | Assignment/Test—Solved                                                         | 11    |
| 2. | Operating System: Microsoft Windows 7                                          | 12-38 |
|    | Introduction to GUI Operating System                                           | 12    |
|    | Font management, Devices and Printers                                          | 13    |
|    | The desktop of Windows 7, Working with desktop icons                           | 14    |
|    | The Recycle Bin, The Start menu                                                | 16    |
|    | The search box                                                                 | 17    |
|    | Start Menu Right Pane, Shut down button, Customize the Start menu, The taskbar | 18    |
|    | Working with Windows                                                           | 19    |
|    | The notification area                                                          | 20    |
|    | Customize the taskbar, Using with windows                                      | 21    |
|    | Dialog boxes, Using menus, buttons, bars, and boxes                            | 25    |
|    | Using scroll bars, Using command buttons                                       | 26    |
|    | Using option buttons, Using check boxes, Using sliders                         |       |
|    | Using text boxes, Using drop-down lists                                        |       |
|    | Using tabs, Personalizing your computer                                        | 29    |
|    | Add or delete desktop icons, Opening a program                                 | 31    |
|    | Exiting a program, Installing or uninstalling programs                         | 32    |
|    | Uninstall or change a program, Install a program                               |       |
|    | Turn off My Computer                                                           |       |
|    | Assignment/Test—Solved                                                         | 37    |
| 3. | Microsoft Word 2010                                                            | 39-58 |
|    | Introduction to Word Processing                                                | 39    |
|    | USing Microsoft Word                                                           | 42    |
|    | Assignment/Test—Solved                                                         | 56    |

| 4. | Adobe PageMaker 7                                                                    | . 59-94 |
|----|--------------------------------------------------------------------------------------|---------|
|    | Introduction to PageMaker, The Toolbox                                               | 59      |
|    | Working with palettes                                                                | 60      |
|    | Viewing pages, Choosing preset page views                                            | 61      |
|    | Using Zoom tool, Scrolling within a window, Text and Graphics                        | 62      |
|    | Selecting objects, Understanding text objects                                        | 62      |
|    | Identifying a text object, Selecting text with the text tool, Editing text           |         |
|    | Moving between pages, Adding and deleting pages                                      | 64      |
|    | Managing story windows, Creating and opening publications                            | 65      |
|    | Opening an existing publication, Saving a publication with a new name                | 66      |
|    | Closing a publication, Setting up pages                                              | 66      |
|    | Setting margins, Setting print-related Setup options                                 | 67      |
|    | Master pages, Creating master pages                                                  | 68      |
|    | Invisible grid defined by rulers                                                     | 69      |
|    | Using the zero point                                                                 |         |
|    | Setting up column guides                                                             |         |
|    | Setting up ruler guides, Objects align to the ruler increments, Set up a grid        |         |
|    | Working with Text, Creating text blocks                                              |         |
|    | Creating text frames                                                                 |         |
|    | Selecting text or text objects, Select text in a text object, Placing text on a page |         |
|    | Understanding text objects and stories, Working with window shades                   | 77      |
|    | Cutting, copying, and pasting text                                                   |         |
|    | Formatting text, Using the Control palette to format text                            | 79      |
|    | Formatting characters, Formatting paragraphs                                         | 80      |
|    | Indents/Tabs ruler                                                                   | 82      |
|    | Aligning paragraphs                                                                  | 83      |
|    | Checking spelling                                                                    | 84      |
|    | Drawing tools, Using the drawing tools                                               | 86      |
|    | Changing strokes and fills                                                           | 86      |
|    | Duplicating an object                                                                | 88      |
|    | Assignment/Test—Solved                                                               | 92      |
| 5. | Adobe In-Design CS6                                                                  | 95-130  |
|    | Create a document. Open a file                                                       | 40      |
|    | In-Design - An Introduction. InDesign CS6 Interface                                  |         |
|    | Create a new document. Document window                                               |         |
|    | Change document setup. Change page margin and column settings                        |         |
|    | Create unequal column widths                                                         |         |
|    | Using Grids, Set up a baseline grid, Show or hide grids                              |         |
|    | Create a ruler guide                                                                 |         |
|    | Show or hide guides, Pages and Spreads, Add new pages to a document                  | 100     |
|    | Arrange, duplicate, and remove pages, Move pages by command                          | 101     |
|    | Move pages by dragging, Duplicate a page or spread                                   | 101     |
|    | Remove a page from a spread                                                          | 101     |
|    | Delete a page or spread, Control spread pagination                                   | 102     |
|    | Move or copy pages between documents                                                 | 102     |
|    | Create masters, Create a master from an existing page. Apply master pages            | 103     |
|    | Delete a master from a document, Import a master from another document               | 104     |
|    | Create layers, Specify layer options, Add an automatically page number               | 105     |
|    | Add an automatically chapter number                                                  | 106     |
|    | Create headers and footers                                                           | 107     |

|    | Document numbering options                                                   | 107             |
|----|------------------------------------------------------------------------------|-----------------|
|    | Text frames, Create text frames                                              | 109             |
|    | Add text to a document, Type text in a document, Select text                 | 110             |
|    | Character and paragraph styles, Character style attributes                   | 111             |
|    | Apply a character style to a drop cap                                        | 111             |
|    | Tool box, Display the toolbox, View Modes                                    | 112             |
|    | Control panel, Display the panel menu                                        | 113             |
|    | Display the toolbox, Display tool options                                    | 114             |
|    | Display and select hidden tools, Change the toolbox layout                   | 114             |
|    | Tools of InDesign CS6 Tool box, Change the toolbox layout                    | 115             |
|    | Working with Text, Create text frames                                        | 117             |
|    | Thread text frames, Add a new frame to the thread                            | 118             |
|    | Add an existing frame to the thread, Delete a frame from a thread            | 119             |
|    | Flow text manually, Flow text automatically, Combining text and objects      | 120             |
|    | Anchored objects                                                             | 120             |
|    | Format Text, Tabs dialog box                                                 | 122             |
|    | Open the Tabs dialog box, Align the Tabs dialog box ruler with your text     | 123             |
|    | Using Paths                                                                  | 123             |
|    | Working with Graphics, Importing Adobe Illustrator graphics                  | 124             |
|    | Copy and paste graphics, Drag and drop graphics, Transparency effects        | 125             |
|    | Apply transparency effects, Print a document or book                         | 126             |
|    | Assignment/Test—Solved                                                       | 128             |
| 6. | CorelDRAW X6                                                                 | 1-160           |
| •• | CorelDRAW Rasics                                                             | 131             |
|    | Starting a document                                                          | 134             |
|    | Zooming nanning and scrolling Creating objects                               | 135             |
|    | Drawing common shapes                                                        | 135             |
|    | Creating lines and curves Creating text                                      | 136             |
|    | Creating tables Working with hitmans Inserting hitmans                       | 130             |
|    | Editing bitmaps Selecting sizing transforming objects Open a drawing         | 138             |
|    | Working with templates                                                       | 138             |
|    | Undoing redoing and repeating actions                                        | 130             |
|    | Zooming and Panning                                                          | 1/10            |
|    | Working with views                                                           | 1/1             |
|    | Save a drawing Backing up and recovering files                               | 142             |
|    | Ouiting CoreIDR AW Draw a straight line                                      | 1/13            |
|    | Draw a straight line by Polyline tool Draw a straight line by Bézier tool    | 143             |
|    | Draw a straight line by Pen tool                                             | 1/13            |
|    | Preview a line using the Pen tool. Add line segments to an existing line     | 1/1             |
|    | Create a line style. Convoitline color to another object                     | 1/1/            |
|    | Draw a rectangle by dragging                                                 | 1 <del>44</del> |
|    | Draw a rectangle with height and width Draw an allinse with width and height | 144             |
|    | Applying uniform fills                                                       | 1/16            |
|    | Working with Curve objects                                                   | 140             |
|    | Applying perspective to objects                                              | 149             |
|    | Apprying perspective to objects, Creating utop shadows                       | 150             |
|    | Bland along a straight line. Bland an object along a freahand noth           | 151             |
|    | Fit a bland to a path. Stratch the bland over an antire path                 | 152             |
|    | The a opened to a paul, succelling the opened over all elling paul           | 132             |
|    | Add percerent text in an object                                              | 152             |
|    | Auu paragraphi text ili ali object                                           | 133             |

|    | Fitting text to a path                                                          | 154     |
|----|---------------------------------------------------------------------------------|---------|
|    | Adding bitmapped images, Printing in CorelDRAW X6                               | 155     |
|    | Exporting files                                                                 | 157     |
|    | Export for Web                                                                  | 158     |
|    | Assignment/Test—Solved                                                          | 159     |
| 7. | Adobe Illustrator CS6                                                           | 161-202 |
|    | Adobe Illustrator - An Introduction                                             | 161     |
|    | The Interface                                                                   | 162     |
|    | Screen modes, Using the status bar, Enter values in panels / dialog boxes       | 163     |
|    | Move panels, Add and remove panels, Tools panel, View hidden tools              | 165     |
|    | View tool options, Move the Tools panel, Close a separate tool panel            | 165     |
|    | Illustrator Objects, Vector graphics                                            | 172     |
|    | Bitmap images, Creating and opening documents, Creating new documents           | 173     |
|    | Setting up the artboard                                                         | 175     |
|    | Imageable area, Nonimageable area                                               | 176     |
|    | Edge of the page, Artboard, Scratch area                                        | 176     |
|    | Changing the size/color of artboard                                             | 176     |
|    | Moving the printable area                                                       | 177     |
|    | Laying out artwork with precision, Changing the unit of measurement             | 178     |
|    | Using rulers                                                                    | 179     |
|    | Using the grid, Using guides                                                    | 180     |
|    | Displaying the Info palette, Viewing changes in position                        |         |
|    | Viewing the magnification factor, Viewing changes in scale and rotation         | 182     |
|    | Viewing shearing information                                                    | 183     |
|    | Viewing the brush name and position                                             | 183     |
|    | Viewing fill and stroke information, Placing artwork                            | 183     |
|    | Importing artwork from PDF files                                                | 184     |
|    | Using multiple artboards, Viewing artboards and the canvas                      | 185     |
|    | Drawing and Adobe Illustrator                                                   | 185     |
|    | Drawing simple lines and shapes, Drawing straight lines                         | 187     |
|    | Drawing rectangles and ellipses                                                 | 188     |
|    | Drawing polygons                                                                | 189     |
|    | Drawing arcs, Drawing spirals, Drawing paths                                    | 190     |
|    | Direction lines and direction points                                            | 193     |
|    | Changing the color mode of a document, Selecting colors, Using the Color Picker | 194     |
|    | Convert grayscale images to color, Colorize grayscale or 1-bit images           | 194     |
|    | Refining Artwork, Transform panel, Transform using the bounding box             | 195     |
|    | Clipping masks                                                                  | 196     |
|    | Create 3D objects, Create a 3D object by extruding, Saving artwork              | 197     |
|    | Export artwork, Create an Adobe PDF, Enter text in an area                      | 198     |
|    | Wrap text around an object                                                      | 199     |
|    | Unwrap text from an object, Setting up documents for printing                   | 199     |
|    | Reposition artwork on the page, Add printer's marks                             | 200     |
|    | Assignment/Test—Solved                                                          | 201     |
| 8. | Adobe Photoshop CS6                                                             | 203-252 |
|    | Adobe Photoshop -An Introduction, Basics of image editing                       | 203     |
|    | Adobe Photoshop CS6 Interface                                                   |         |
|    | Using Tools, Change tool pointers                                               | 205     |
|    | Using the options bar, Use the Rotate View tool                                 |         |
|    | Use the Navigator panel, Info panel                                             |         |

| Use the Info panel                                                               |         |
|----------------------------------------------------------------------------------|---------|
| Creating new images, Opening Image files                                         |         |
| Creat a Duplicate image, Saving image files                                      | 210     |
| Saving image files in TIFF format, Image selection                               |         |
| Selection by marquee tools                                                       |         |
| The Move tool, Copying selections                                                | 212     |
| Using the shape tools, Making shapes                                             |         |
| Using custom shapes, Creating rasterized shapes                                  |         |
| Using the pen tools, Drawing with the Pen tool                                   | 215     |
| Using straight segments with pen tool                                            | 215     |
| Drawing curves with the Pen tool                                                 | 216     |
| Using Freeform Pen tool                                                          | 217     |
| Creating paths                                                                   | 218     |
| Paths palette, Creating a work path                                              | 219     |
| Anchor points, direction lines etc.                                              | 220     |
| Path Selection, Moving, reshaping, and deleting path                             | 221     |
| Using the color correction tools                                                 | 222     |
| Sharpen the edges of the image. Viewing the pixcel color value                   |         |
| Info palette & Evedropper /Color Sampler tool                                    |         |
| Using Levels dialog box. Adjust the tonel range                                  | 225     |
| Using Curves command                                                             | 226     |
| Color and Tone adjustment Correction by Color Balance                            | 220     |
| Using the Shadow/Highlight command                                               | 228     |
| Using the Brightness/Contrast. Convert an image to Ritman mode                   | 220     |
| Convert a color photo to Gravscale. Use the Brush tool or Pencil tool            | 230     |
| The Art History Brush tool                                                       |         |
| Using the Brushes palette, Displaying the Brushes palette, Using the Eraser tool |         |
| Using the Magic Eraser tool, Using Gradient tool                                 |         |
| Using the Paint Bucket tool                                                      | 233     |
| Using the Color palette, Using the Swatches palette                              | 234     |
| Creating patterns, Using the Layers palette, Displaying the Layers palette       | 235     |
| Using the Layers palette menu                                                    | 236     |
| Changing the size of layer thumbnails, Creating new layers and layer sets        | 236     |
| Aligning layers                                                                  | 237     |
| Renaming layers                                                                  | 238     |
| Masking layers                                                                   | 239     |
| Working with text, Type and type layers, Entering type                           |         |
| Enter point type, Enter paragraph type                                           |         |
| Edit text, Character panel                                                       |         |
| Paragraph panel, Create and edit type on a path                                  | 244     |
| Enter type along a path, Move or flip type on a path, Move a path with type      |         |
| Warp and unwarp type, Warp type                                                  |         |
| Unwarp type, Convert type to shapes, Add a drop shadow to text                   |         |
| The Filter Gallery                                                               |         |
| Printing in Adobe Photoshop                                                      |         |
| Assignment/Test—Solved                                                           |         |
| pendix-A: Computer Basics                                                        | 253-255 |
| pendix-B: Computer Glossary                                                      |         |
| Δ <i>υ</i>                                                                       |         |